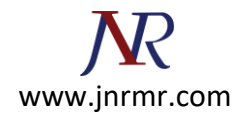

## **<u>Citrix Access Gateway Server SSL Certificate Installation Steps:</u>**

1. Copy and paste the Server Certificate (including the BEGIN and END tags) into a text editor such as Notepad and save it with a .crt extension.

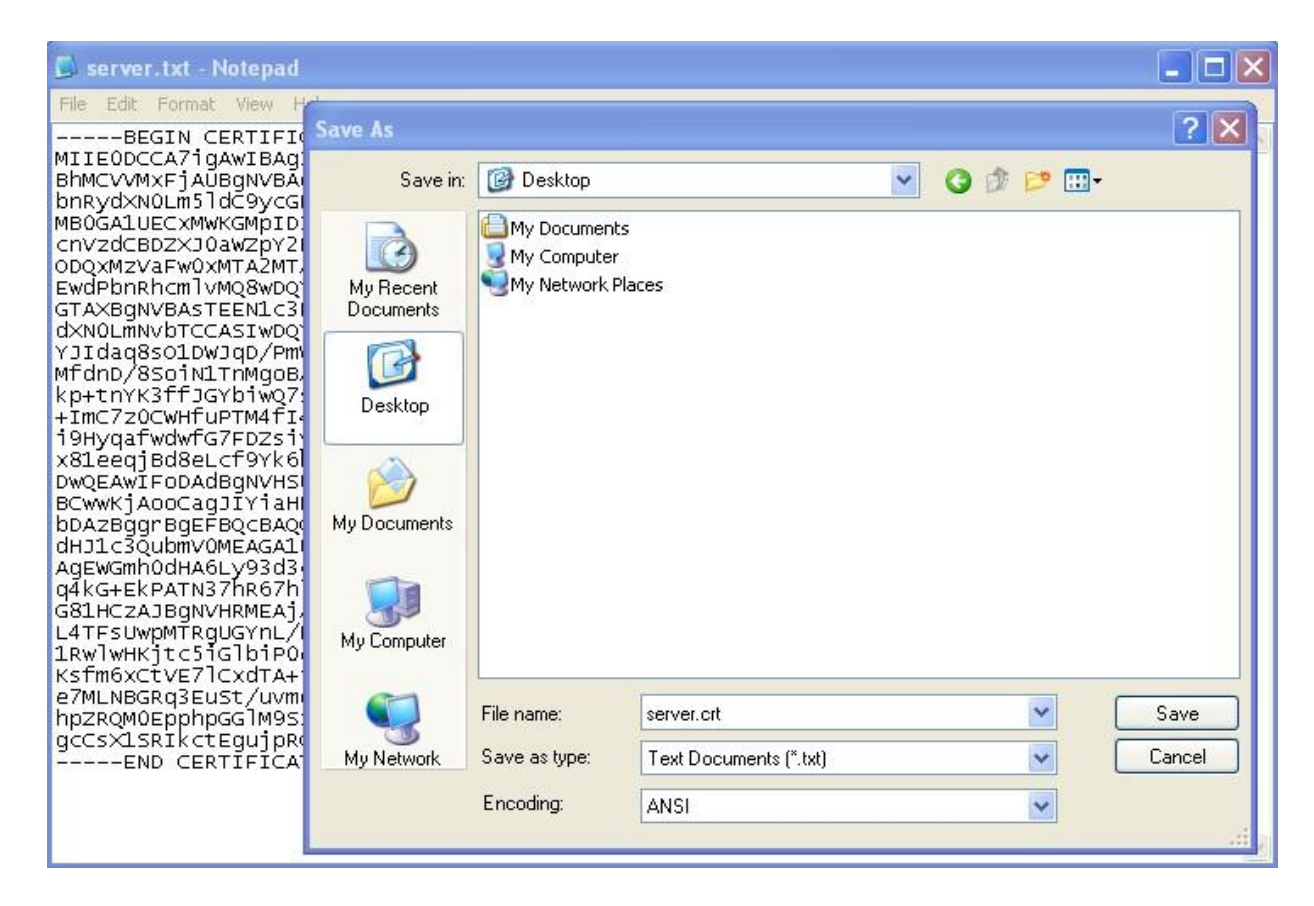

2. From the Access Gateway Administration Tool, select the **Access Gateway Cluster** tab and then open the window for the Access Gateway.

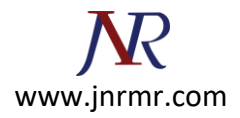

| This Gateway                                                                                                    |                                                                               |  |
|----------------------------------------------------------------------------------------------------|-------------------------------------------------------------------------------|--|
| tion                                                                                                    |                                                                               |  |
| 📕 Statistics 🧭 Licensing 🦳 Date 👘 Certificate Signing Request 👘<br>🛃 General Networking 🔄 Name Service Providers 🌵 Routes 🔔 Failo | Advanced Options Net Tools Ctrix Re<br>wer Servers CLogging/Settings RAdminis |  |
| Access management                                                                                                    |                                                                               |  |
| Enable external administration                                                                                                    | Apply Change                                                                  |  |
| Allow ICMP traffic                                                                                                    | Apply Change                                                                  |  |
| Secure certificate management                                                                                                    |                                                                               |  |
| Manage trusted root certificates                                                                                                  | Manage                                                                        |  |
| Upload a .crt signed certificate                                                                                                  | Browse                                                                        |  |
| Upload a .pem private key and signed certificate                                                                                  | Browse                                                                        |  |
| Manage client certificates                                                                                                    | Manage                                                                        |  |
| Upgrade and configuration management                                                                                              |                                                                               |  |
| Save the current configuration                                                                                                    | Save Configuration                                                            |  |
| Upload an upgrade or saved configuration                                                                                          | Browse                                                                        |  |
| Access Gateway management                                                                                                    |                                                                               |  |
| Initialize the appliance                                                                                                    | Intialize                                                                     |  |
| Restart the appliance                                                                                                    | Restart                                                                       |  |
| Shut down the appliance                                                                                                    | Shut down                                                                     |  |

3. Under the Administration tab, click Browse next to Upload a .crt signed certificate.

4. Browse to your Server Certificate file saved in Step 1 and click **Open**.

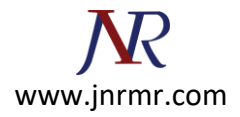

| 5.  | You should see a dialo | g box indicating the | certificate upgrade w | as successful. Click <b>OK</b> . |
|-----|------------------------|----------------------|-----------------------|----------------------------------|
| ••• |                        |                      |                       |                                  |

| 🙁 This Gateway                                                                                                    |                              |                              |                 |  |  |
|----------------------------------------------------------------------------------------------------|------------------------------|------------------------------|-----------------|--|--|
| Action                                                                                                    |                              |                              |                 |  |  |
| Statistics of Licensing Date                                                                                                    | Certificate Signing Request  | Advanced Options 3 Net Tools | Citrix Receiver |  |  |
| Access management                                                                                                    |                              |                              |                 |  |  |
| En                                                                                                    | able external administration | Apply Change                 |                 |  |  |
|                                                                                                    | Allow ICMP traffic           | Apply Change                 |                 |  |  |
| Secure certificate management                                                                                                    |                              |                              |                 |  |  |
| Certificate                                                                                                    | Jpgrade                      |                              |                 |  |  |
| Upic Certificate Upgrade Successfull This gateway must be restarted in order for the new certificate to be used. To restart this gateway, press the "Restart" button below. OK |                              |                              |                 |  |  |
| Save the current configuration                                                                                                    |                              | Save Configuration           |                 |  |  |
| Upload an upgrade or saved configuration                                                                                                    |                              | Browse                       |                 |  |  |
| Access Gateway management                                                                                                    |                              |                              |                 |  |  |
| 7/ H                                                                                                    | Initialize the appliance     | Initialize                   |                 |  |  |
|                                                                                                    | Restart the appliance        | Restart                      |                 |  |  |
|                                                                                                    | Shut down the appliance      | Shut down                    |                 |  |  |

6. Under the **Administration** tab, click **Restart** next to **Restart the appliance**.

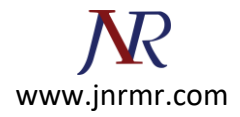

| 🙁 This Gateway                       |                                     |                          |                                  |                |
|--------------------------------------|-------------------------------------|--------------------------|----------------------------------|----------------|
| Action                               |                                     |                          |                                  |                |
| Statistics dl Licensing Date         | Certificate Signing Re<br>Providers | quest 🛛 🕥 Advanced Optio | ns Net Tools<br>Logging/Settings | Ctrix Receiver |
| Access management                    |                                     |                          |                                  |                |
| Enable external administration       |                                     | Apply Change             |                                  |                |
|                                      |                                     | Apply Change             |                                  |                |
| Secure certificate management        |                                     |                          |                                  |                |
| Manage                               | trusted root certificates           | N                        | Manage                           |                |
| Upic                                 | Restart Requested                   | Br                       | rowse                            |                |
| Upload a .pem private                | Restart "This Gat                   | eway"?                   | rowse                            |                |
|                                      | Restart                             | Cancel                   | lanage                           |                |
| Upgrade and configuration management |                                     |                          |                                  |                |
| Save the current configuration       |                                     | Save                     | Configuration                    |                |
|                                      |                                     | Browse                   |                                  |                |
| Access Gateway management            |                                     |                          |                                  |                |
| R                                    | Initialize the appliance            | Initialize               |                                  |                |
|                                      | Restart the appliance               |                          | Restart                          |                |
| s                                    | hut down the appliance              | SH                       | wt down                          |                |

7. You should see a dialog box confirming the request. Click **Restart** to restart the gateway.